Réseau sans fil Chromebook et Linux

les bibliothèques/UdeM

UdeM avec cryptage et eduroam

Le réseau sans fil **UdeM avec cryptage** est disponible uniquement pour les usagers de l'UdeM. Le réseau **UdeM avec cryptage** est à favoriser puisqu'il est plus sécuritaire, permet l'impression web avec portables et la consultation des ressources électroniques réservées UdeM. Cette procédure fonctionne avec les appareils **Chromebook** et **Linux**.

## Se connecter au réseau sans fil UdeM avec cryptage avec Chromebook et Linux :

- 1) Sélectionner le réseau sans fil : UdeM avec cryptage
- 2) Entrer les informations suivantes :

| Méthode EAP :              | PEAP                                                |
|----------------------------|-----------------------------------------------------|
| Phase 2 authentification : | MSCHAPV2 🔨                                          |
| CA certificate :           | (non spécifié) ou ne pas valider ou ne pas vérifier |
| Identité :                 | Votre code d'accès (ex. ab12345 ou p1234567)        |
| Anonyme :                  | le laisser vide                                     |
| Mot de passe :             | Votre UNIP / mot de passe                           |
|                            |                                                     |

Le réseau sans fil **eduroam** est disponible pour les visiteurs d'un autre établissement participant qui souhaitent se brancher sur le réseau sans fil eduroam sur le campus de l'UdeM, ainsi que pour les étudiants de l'UdeM. Le réseau **eduroam** est sécuritaire, il permet l'impression web avec portables et ne permet pas la consultation des ressources électroniques réservées UdeM.

## Se connecter au réseau sans fil eduroam avec Chromebook et Linux :

- 1) Sélectionner le réseau sans fil : eduroam
- 2) Entrer les informations suivantes :

| Véthode EAP :              | PEAP                                                              |
|----------------------------|-------------------------------------------------------------------|
| Phase 2 authentification : | MSCHAPV2 🌱                                                        |
| CA certificate :           | (non spécifié) <u>ou</u> ne pas valider <u>ou</u> ne pas vérifier |
| dentité :                  | Votre courriel UdeM (ex. prenom.nom@umontreal.ca)                 |
| Anonyme :                  | le laisser vide                                                   |
| Not de passe :             | Votre UNIP / mot de passe                                         |
|                            |                                                                   |

## En cas de problème

- Vérifier l'état des pannes : <u>ti.umontreal.ca</u>
- Dépendamment de la version du Chromebook ou Linux, les options peuvent être affichés dans un ordre différent.
- Certaines options peuvent êtres nommées différemment ou manquantes
- Oublier tous les réseaux sans fil de l'Université de Montréal avec Chromebook (UdeM avec cryptage, eduroam, UdeM non securise et UdeM-Visiteurs) : Wi-Fi (en bas à droite) → bouton Avancé → Dans la section réseau, sélectionner Wi-Fi → sélectionner UdeM avec cryptage → Retirer
- Il n'est pas recommandé d'utiliser le réseau sans fil UdeM non securise
- Contacter le soutien aux usagers des Technologies de l'information :
  - En ligne ti.umontreal.ca/besoin-daide
  - Par téléphone 514 343-7288 du lundi au vendredi de 6h à 23h, et la fin de semaine de 8h à 16h
- Visiter un technicien en soutien de laboratoire informatique en bibliothèque bib.umontreal.ca/soutien-informatique

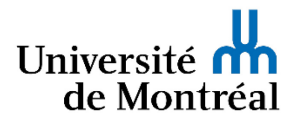